# AI Chip V3 マニュアル

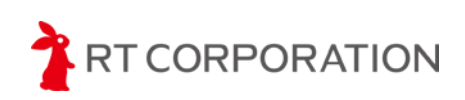

株式会社アールティ 2018 年 7 月

# 目次

| 目次                              | 2  |
|---------------------------------|----|
| 1. はじめに                         | 3  |
| 1.1 製品の概要                       | 3  |
| 1.2 マニュアルの流れ                    | 4  |
| 2. Al Chip の使い方                 | 4  |
| 2.1 Al Chip の入出力装置              | 4  |
| 2.2 Al Chip の充電方法               | 5  |
| 2.3 Al Chip の起動方法               | 5  |
| 2.4 Al Chip の起動モード              | 6  |
| 3. Processing サンプルプログラムの使い方     | 7  |
| 3.1 Processing の導入              | 7  |
| 3.2 サンプルプログラムのダウウンロード           | 8  |
| 3.3 サンプルプログラムの実行                | 8  |
| 3.4 サンプルプログラムの解説                |    |
| 4. Android アプリの使い方              | 17 |
| 4.1 Android アプリのインストールから導入まで    |    |
| 4.2 Android サンプルアプリの使い方         |    |
| 4.3 Android アプリに付属しているライブラリの使い方 |    |
| 改版履歴                            |    |
| 製造元                             | 20 |
| 製品に関するお問い合わせ                    | 20 |

# 1. はじめに

#### 1.1 製品の概要

本製品は自律走行や Bluetooth(オプション製品)による通信を可能にしたミニ四駆用制御ボードです。 9 軸 IMU センサを搭載し、センサ情報による制御やログ取得も可能。 サンプルのアプリケーションが付属しています。

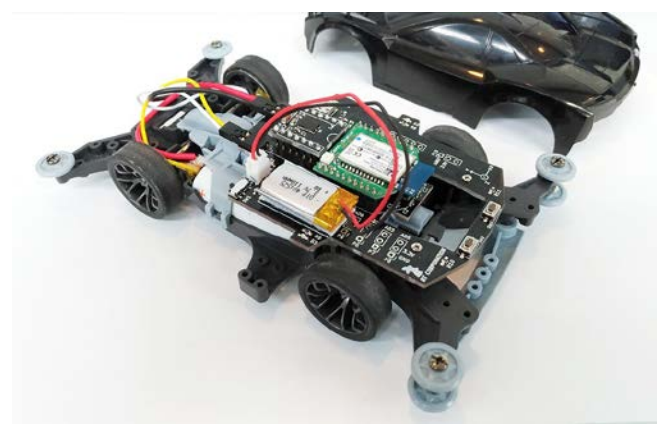

※ミニ四駆本体と Bluetooth モジュールは別売りです。

#### 特徴

- \* 加減速制御のため H ブリッジモータドライバを搭載。モジュール化がされており、故障時も交換可能。
- \* 9 軸 IMU 搭載
- \* 制御マイコンには 72MHz の ARM Cortex-M3 を搭載
- \* ログ機能あり
- \* Bluetooth を搭載可能(Bluetooth モジュールは別売り)
- \*本格的な組込機器の教材にも使用可能
- \* MA シャーシに対応、 PRO シリーズ ライキリのボディーを取付可能

#### AI Chip V3(以下 AI Chip)の仕様

- \* CPU:NXP 社 LPC1343
- \* モータドライバ:TI 社製 DRV8850RGYR
- \* センサ:9 軸 IMU センサ TDK InvenSense 社製 MPU-9250
- \* 通信:Microchip 社製 RN42X を搭載可能 推奨 Bluetooth モジュール: Microchip 社製 RN42XVP-I/RM, 秋月電子通商 AE-RN-42-XB
- \* バッテリ:マイコン用 LiPo バッテリ 3.7V110mAh(付属)
- \*本体モータ用単三型乾電池2本

※ Bluetooth モジュールおよび単三電池は別売りです。

### 注意

本製品を利用するにあたり必ずマニュアルを全て読んでください。 本製品の故障もしくは使用によって生じた損失等について、弊社は一切の責任を負いません。

### 1.2 マニュアルの流れ

#### はじめに

この項目では、製品の概要とマニュアルの流れについて説明します。

#### Al Chip の使い方

この項目では、Al Chip の仕様や、取り扱い方について説明します。 Al Chip の入出力装置や、充電方法、起動方法、起動後の操作方法を記しています。 本体の使用方法に関してはこの項目を参照してください。

#### Processing サンプルの使い方

この項目では、AI Chip 用に公開されている Processing という言語で書かれたサンプルプログラムについて説明します。 サンプルプログラムのダウンロード方法や、開発環境の設定方法、使用方法などはこの項目を参照してください。 ※processing により AI Chip と通信を行う際は、Bluetooth モジュールをご購入いただく必要があります。。

#### Android アプリの使い方

この項目では、AI Chip 用に公開されている Android 端末用サンプルアプリについて説明します。 サンプルアプリのダウンロード方法や、開発環境の設定方法、アプリの使用方法などはこの項目を参照してください。 ※Android アプリにより AI Chip と通信を行う際は、Bluetooth モジュールをご購入いただく必要があります。

# 2. Al Chip の使い方

### 2.1 AI Chip の入出力装置

1. CPU 用電源スイッチ (図.1-1)

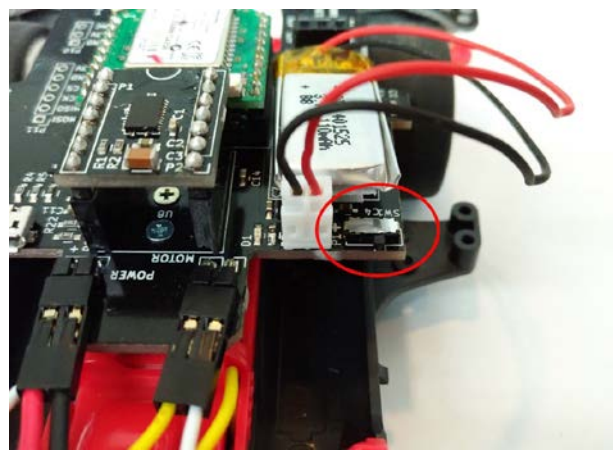

図.1-1: CPU 用電源スイッチ(前面から)

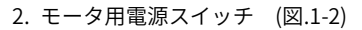

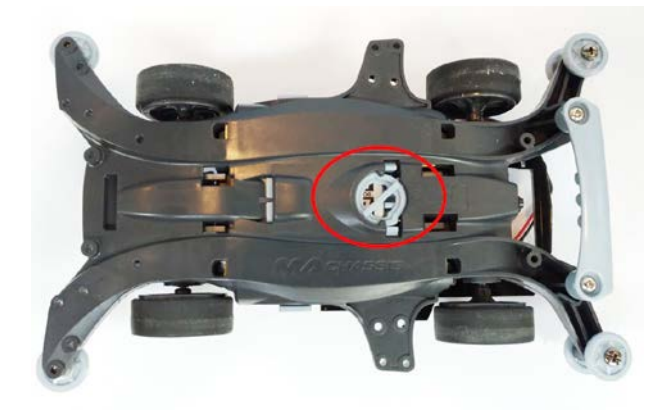

図.1-2:モータ用電源スイッチ(背面)

3. プッシュスイッチ×2 (図.1-3)(図.1-4)

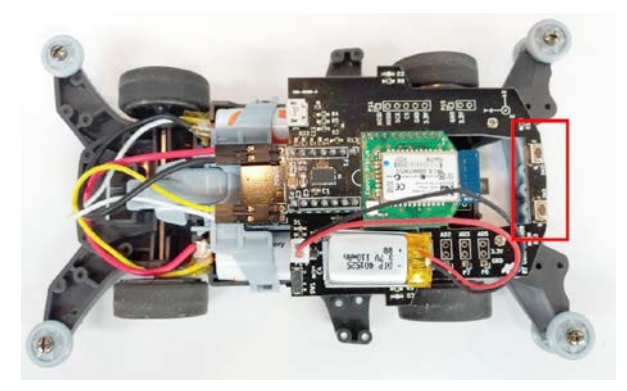

図.1-3: プッシュスイッチ場所(表面から)

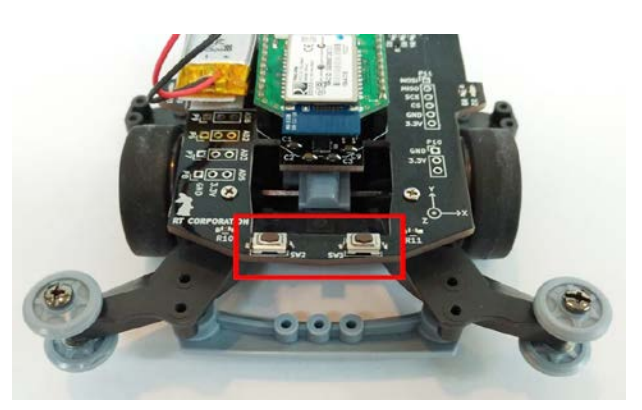

図.1-4: プッシュスイッチ場所(後部)

### 2.2 AI Chip の充電方法

本製品は付属の充電器にバッテリを接続後、USB ケーブルを充電器及びパソコンに接続してください。 充電器の LED が赤く発光している時はバッテリの充電中です。また充電器の LED が緑色の時はバッテリの充電が完了しています。 なお、充電の際ケーブルを持ってコネクタの取り付け取り外しをすると、ケーブルなどの部品が破損する恐れがあります。 怪我や事故の原因となりますので、充電の際は必ずコネクタ部分を持って行ってください。 また、本製品はリチウムポリマー電池を使用しています。電池の異常な発熱やバッテリーパックの膨張を確認した際には使用を中止し、リ

チウムポリマー電池の廃棄方法に則り電池を廃棄してください。

# 2.3 AI Chip の起動方法

はじめに AI Chip の配線が図の通りかを、確認をしてください。(図.1-5)

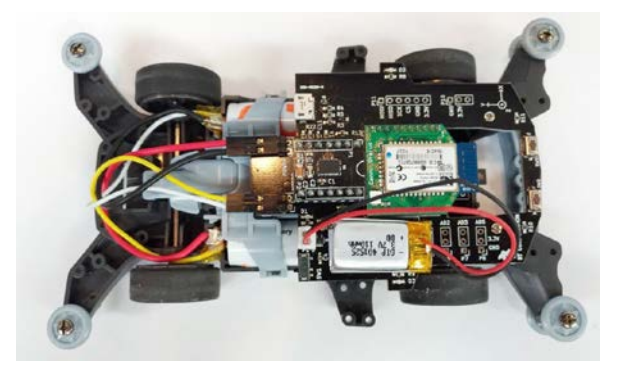

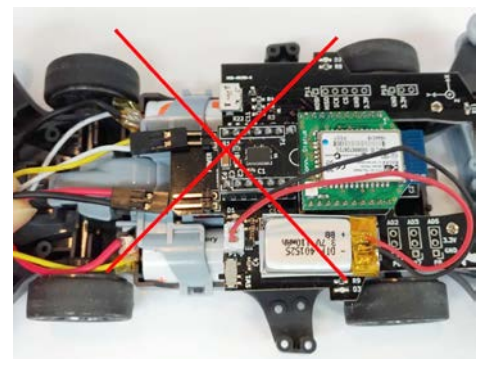

#### 図.1-5: 通常の配線

図.1-6: 誤った配線

配線に関しては「AlChipV3 配線マニュアル」に詳しく記載されています。必ず熟読の上、配線作業を行ってください。

機体を図.1-5 の向き置いた時に図の上側にバッテリのケーブルが接続されていて、下側にモータのケーブルが接続されているのが正しい配 線です。

電源の土を誤って配線をすると基盤が故障する為、必ず逆配線をしないでください。

また、図.1-6 のように電源とモータを間違えて配線しても基盤が故障する為、逆配線しないよう注意が必要です。

Al Chip には電源スイッチが二箇所あります。

一つが機体上部にある CPU 用電源スイッチです。

こちらは LiPo バッテリの正面にスライドスイッチがあるため、それを「ON」または「+」側へスライドする事で電源が入ります。

もう一つは機体下部にあるモータ用電源スイッチです。こちらは機体の裏側についているため、起動時は「ON」の角度までスイッチを回 してください。

この二つの電源をつけることで Al Chip は起動します。

### 2.4 AI Chip の起動モード

Al Chip にはデフォルトで三つの起動モードが存在します。 これらは CPU 用電源スイッチを起動する際にモードを切り替えることが出来ます。 切り替えは機体後部についている、プッシュスイッチを用いて行います。

#### 1. DEMO モード

このモードは何もせずに CPU 用電源スイッチを入れた時に起動します。 右のプッシュスイッチを押すとモードの選択をします。選択した状態で 左のプッシュスイッチを押すとモードの決定をし、各モードの動作を開 始します。

各モードの動作中に左のプッシュスイッチを1秒以上長押しすると、再 度モード選択が出来ます。

選択出来るモードについては以下の表の通りとなります。

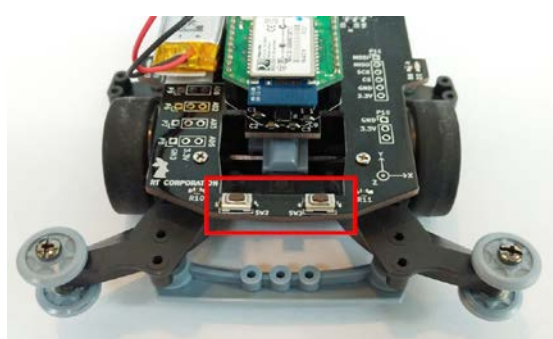

| プッシュスイッチ<br>を押す回数 | 緑 LED<br>発光パターン | モード名称                    | モードの内容                                                         |
|-------------------|-----------------|--------------------------|----------------------------------------------------------------|
| 0                 | 消灯              | 何もなし                     | なし                                                             |
| 1                 | 点灯              | 前進モード<br>(duty 最大)       | 右のプッシュスイッチを押すとモータを最速で回転させます。<br>もう一度右のプッシュスイッチを押すと止まります。       |
| 2                 | 0.5 秒間隔点滅       | duty 選択モード               | 左右のプッシュスイッチを一度押すごとにモータの速度を変動させます。<br>このモードでは Al Chip は前後進します。  |
| 3                 | 0.25 秒間隔点滅      | 自律走行モード                  | 右のプッシュスイッチを押すことで Al Chip が走行を開始します。<br>コースに応じて速度を変動させながら走行します。 |
| 4                 | 0.125 秒間隔点滅     | Bluetooth setting<br>モード | Buluetooth の通信設定などの変更が行えるモードです。                                |
| 5                 | 0.062 秒間隔点滅     | デバッグモード                  | Bluetooth からデータを出力し続けるモードです。                                   |

#### 2. 通信モード

このモードは、車体後部左側にあるプッシュスイッチを押しながら CPU 用電源スイッチを入れた時に起動します。

常に Al Chip からデータが送信され、またすべてのコマンドを受け取り動作するモードです。

各サンプルプログラムを使用する場合は、このモードで起動してください。これ以外のモードを使用すると一部機能が正常に動作しない可 能性があります。

また起動時はプッシュスイッチを**緑色の LED が二回点滅する**まで**必ず押し続けてください。** 途中で手を離してしまうと、LED テストモードになる可能性があるのでご注意下さい。

#### 3. プログラム書き込みモード

プログラムを書き込む場合、このモードで起動します。

# 3. Processing サンプルプログラムの使い方

### 3.1 Processing の導入

Processing のダウンロードページ(https://processing.org/download/)から Processing をダウンロードしてください。 ダウンロードの際には、自分の環境に合う OS をクリックしてください。(図.2-1)

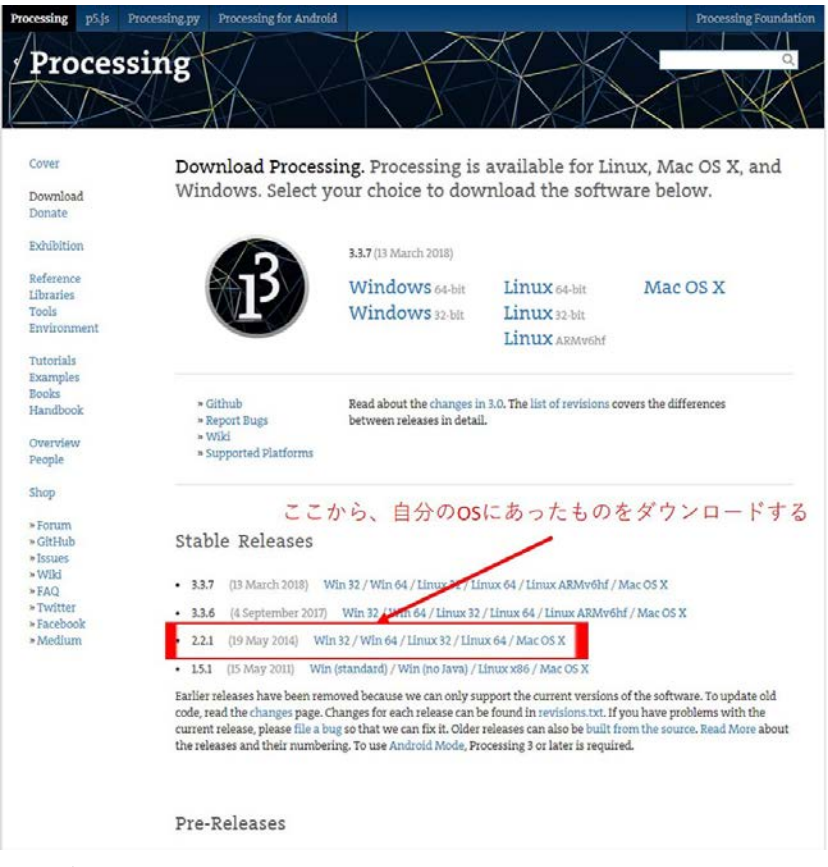

図.2-1: ダウンロード画面1

ダウンロード画面へ遷移すると、画面の一番上に最新のバージョンのダウンロード項目が表示されます。最新版を利用する場合には、この 項目のうち、お使いの OS が表記されているのリンクを選択してください。(図.2-3)

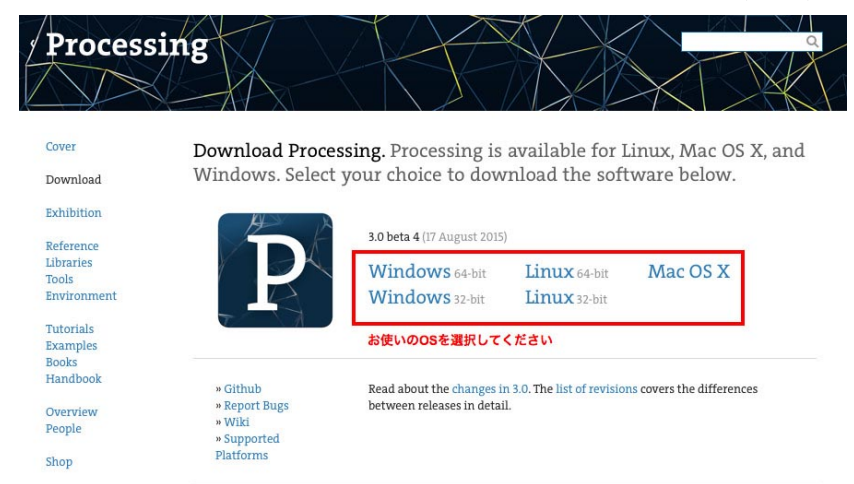

#### 図.2-3: ダウンロード画面 2

過去のバージョンをダウンロードしたい場合は、画面中部にある「Stable Release」の項目からダウンロードしてください。こちらでダウ ンロードする場合も、お使いの OS が表記されているリンクを選択してダウンロードしてください。

現在サンプルアプリケーションの動作が確認できているバージョンは **3.0 beta 4** 及び **2.2.1** です。ダウンロードする際にはバージョンに ご注意下さい。

ダウンロードができたら、ソフトのインストールを行ってください。

# 3.2 サンプルプログラムのダウンロード

Processing のサンプルプログラムは GitHub の AlChipV3 のページ(https://github.com/rt-net/AlchipV3)からダウンロードしてください。 ダウンロードする際には、画面右側の「Clone or download」をクリックしてください。(図.2-4)

| Search or jump to                                          | Pull requests Issues Marketplace | e Explore                   | \$ +· 1·                          |
|------------------------------------------------------------|----------------------------------|-----------------------------|-----------------------------------|
| Ê rt-net / AlchipV3                                        |                                  | O Unwatch                   | • 1 🛣 Star 0 Fork 0               |
| ↔ Code ① Issues ② ① Pull request                           | ts 🛈 🔢 Projects 🛈 🔝 Wiki 🔄 Ins   | sights 🔅 Settings           |                                   |
| No description, website, or topics provided.<br>Add topics |                                  |                             | Edit                              |
| ① 12 commits                                               |                                  | 0 releases                  | 1 contributor                     |
| Branch: master   New pull request                          | Ì                                | Create new file Upload file | s Find file Clone or download *   |
| 👬 kenjiinukai revise md file                               |                                  |                             | Latest commit c84283b 18 days ago |
| Android/BloothoothChat                                     | Initial commit                   |                             | 22 days ago                       |
| MCUXpresso                                                 | プログラムアップデート                      |                             | 22 days ago                       |
| Processing                                                 | Initial commit                   |                             | 22 days ago                       |
| Circuit                                                    | 回路について追記                         |                             | 22 days ago                       |
| 🖿 firmware                                                 | V3用プログラム&ファームフェアU                | P                           | 22 days ago                       |
| in manual                                                  | Add cable manual                 |                             | 18 days ago                       |
| README.md                                                  | revise md file                   |                             | 18 days ago                       |
| I README.md                                                |                                  |                             |                                   |

#### 図.2-4: github のページ

ZIP ファイルがダウンロード出来たら、ダウンロードファイルを任意の場所に解凍してください。

# 3.3 サンプルプログラムの実行

#### Processing の起動

まず[3.1 Processing の導入]でインストールした Processing を起動してください。

Processing を起動したら、[3.2 サンプルプログラムのダウンロード]で解凍したフォルダ内の「Processing」→「sample\_App」内にある「sample\_App.pde」を開きます。

#### パソコンと AI Chip の Bluetooth のペアリングと通信ポートの設定

開いたら、パソコンと AI Chip の Bluetooth のペアリングと通信ポートの設定を行ってください。(図.2-5)

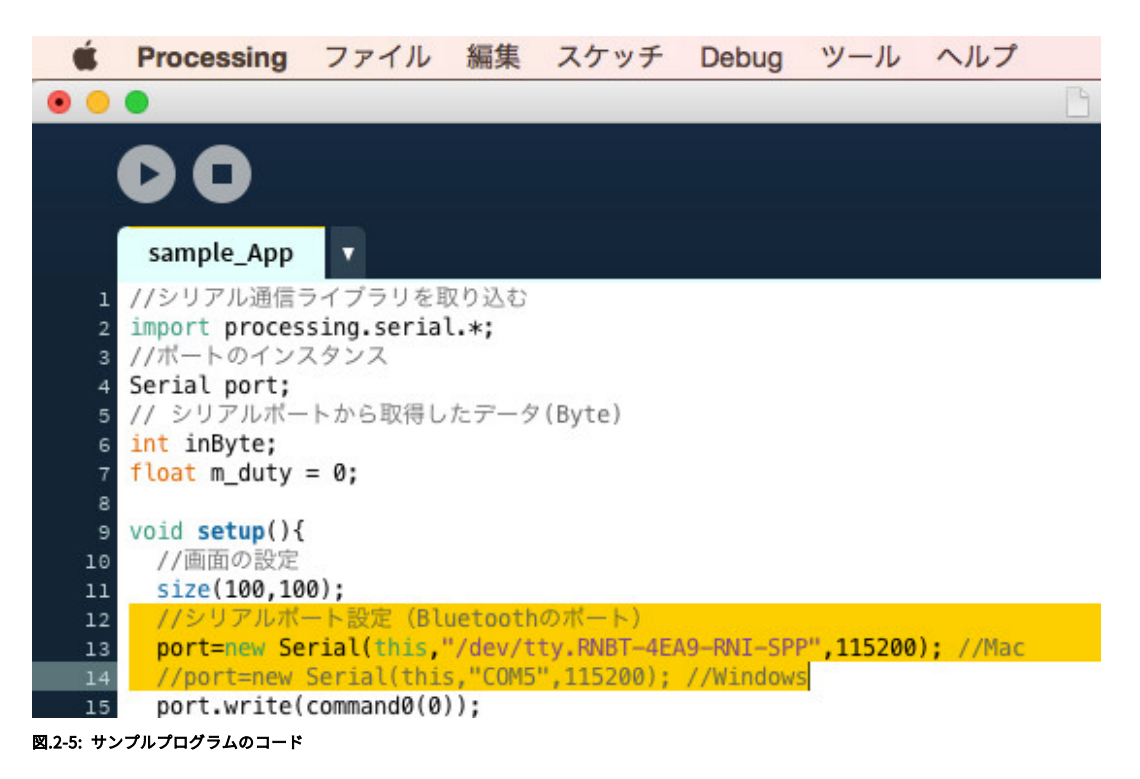

#### Windows パソコンの場合

コントロールパネルを開いて「ハードウェアとサウンド」の「デバイスの追加」を選択します。(図.2-6)

| <ul> <li>              ← → ◆ ↑ 回, 32/k0-k/(RA) → ✓ 8          </li> <li>             2)/ビューターの設定を調整します<br/>ジステムとせきユリティ<br/>2)/ビューターの設定を調整します<br/>ジステムとせきユリティ<br/>2)/ビューターの設定を調整します<br/>ジステムとせきユリティ<br/>2)/ビューターの設定を調整します<br/>ジステムとせきユリティ<br/>2)/ビューターの設定を調整します<br/>ジステムとせきユリティ<br/>2)/ビューターの設定を調整します<br/>2)/ビューターの設定を調整します<br/>ジステムとせきユリティ<br/>2)/ビューターの設定を調整します<br/>ジステムとせきユリティ<br/>2)/ビューターの設定を調整します<br/>アンクリーク アカウント<br/>ジスクトンドの登場の変更<br/>デスクトッブのカスタマイズ<br/>アスクトップのカスタマイズ<br/>やられ、雪茄、および地域</li></ul> |
|----------------------------------------------------------------------------------------------------|
|                                                                                                    |

#### 図.2-6: コントロールパネルの画面

デバイスの追加の画面が表示されたら Al Chip を通信モードで起動します。起動すると通常 Bluetooth モジュールが赤く点滅します。

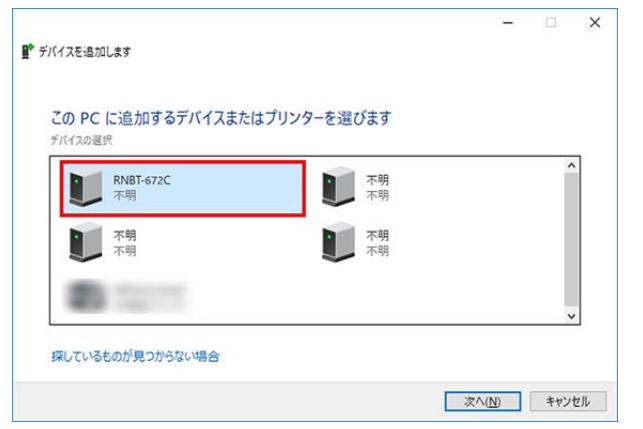

| ▋ デバイスを追加します |                                   |         | -               |     | ×  |
|--------------|-----------------------------------|---------|-----------------|-----|----|
| パスコード を比     | べてください                            |         |                 |     |    |
|              | RNBT-672Cのパスコードは、これと一致し<br>092508 | ていますか?  |                 |     |    |
|              | [                                 | (\$U(Y) | いいえ( <u>N</u> ) | キャン | セル |

#### 図.2-7: デバイスの選択画面

パソコン側で認識すると、「RNBT-xxxx」が表示されるの で、選択して「次へ」を押してください。この時選択した 名前は、後ほど使うので覚えておいてください。(図.2-7)

#### 図.2-8: ペアリングコード比較画面

次に、ペアリングコードの比較のウィンドウが表示されるの で、「次へ」を押してください。(図.2-8)

| このデバイスは、このコンピューターに正常に追加されました<br>Windows で現在ドライバーを確認中であり、必要に応じてそれらを<br>インストールします。デバイズが使用できるようになる前に、この   | •            |
|----------------------------------------------------------------------------------------------------|--------------|
| 処理の売了を特たなければならない場合があります。<br>このデバイスのインストールが正しく売了したことを確認するに<br>は、[ <u>アバイスとブリンター</u> ] でこのデバイスを参照してください。 | RT-AICHIP-07 |
|                                                                                                    |              |
|                                                                                                    |              |

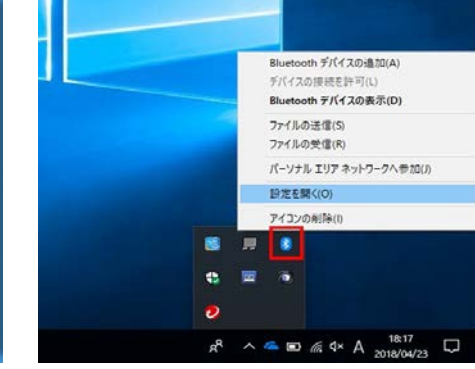

#### 図.2-9: 接続完了画面

最後に次のような画面が表示されると接続 が完了します。(図.2-9)パソコン側で認識す ると、「RNBT-xxxx」が表示されるので、選 択して「次へ」を押してください。 図.2-10: Bluetooth アイコンの選択

接続が完了したら、接続されたポートの確認を行います。 ポートの確認は Bluetooth の設定画面から行います。

画面右下にあるタスクトレイの中の Bluetooth アイコンを右クリックしてください。

右クリックをするとメニューリストが開かれるので「設定を開く」を選択してく ださい。(図.2-10)

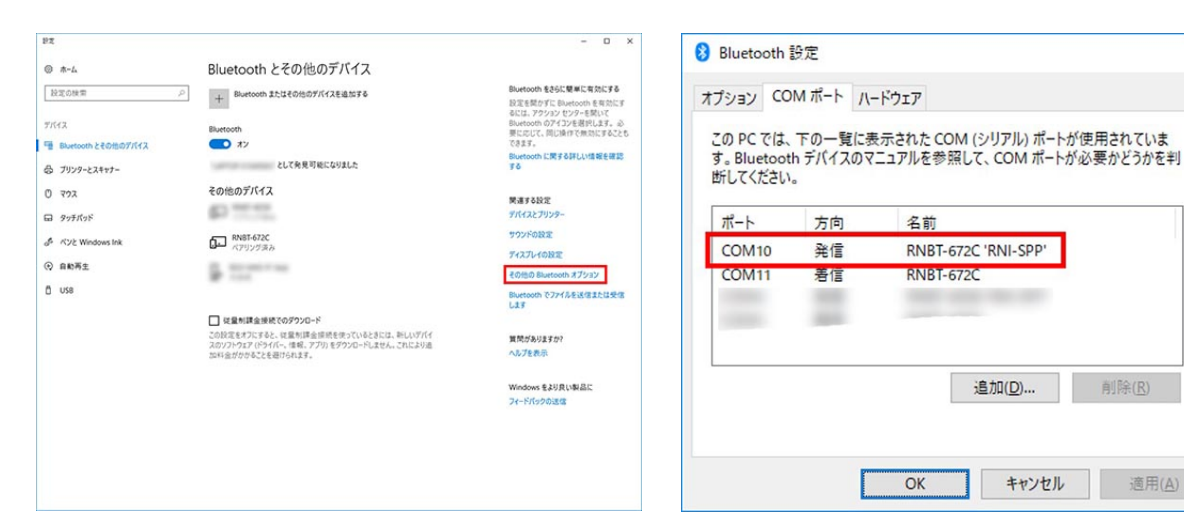

#### Fig.2-11: Bluetooth の設定画面

「設定を開く」をクリックすると、「Bluetooth とその他の デバイス」の画面が開かれます。開かれたら、右側の「その 他の Bluetooth オプション」を選択したください。(Fig.2-11)

#### Fig.2-12: COM ポート確認画面

「その他の Bluetooth オプション」をクリックすると、次のような 「Bluetooth の設定」画面が開かれます。開かれたら、タブの 「COM ポート」を選択してください。「COM ポート」を選択する と、パソコンに接続された Bluetooth 機器の一覧が表示されます。 この一覧の先ほど接続した名前と「'RNI-SPP'」が書かれた欄を確認 してください。

×

方向が「発信」となっている COM ポートの名称を確認してください。(Fig.2-12)

確認したポートはプログラムの 14 行目に書き込みます。デフォルトで「"COM4"」となっている部分を自分で確認した COM ポートに書き 換えてください。

#### Macintosh パソコンの場合

システム環境設定の Bluetooth を選択します。次に AI Chip の電源を通信モードでつけます。(図.2-13)

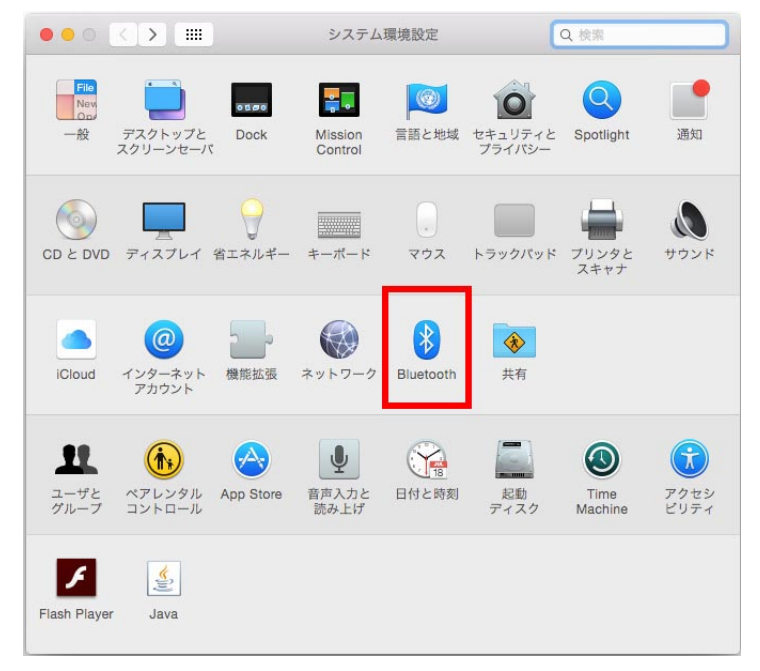

図.2-13: システム環境設定画面

#### 図.2-14: Bluetooth 接続画面

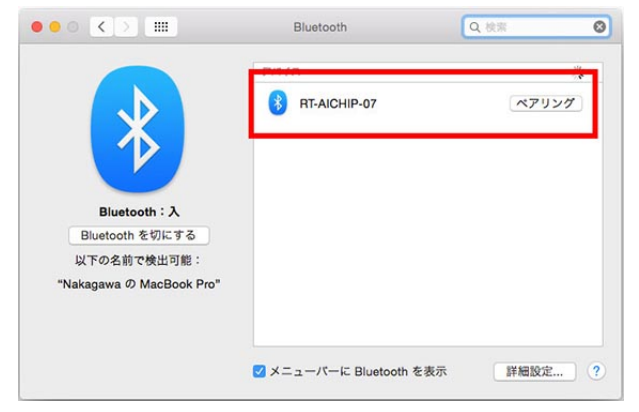

図.2-15: Bluetooth 接続確認

|                          | Bluetooth           | ٩      | 0      |
|--------------------------|---------------------|--------|--------|
|                          | - 112               |        | 1      |
|                          | RNBT-4EA9<br>接続済み   |        | 0      |
|                          | $\sim$              |        |        |
|                          |                     |        |        |
| Bluetooth : 入            |                     |        |        |
| Bluetooth を切にする          |                     |        |        |
| 以下の名前で検出可能:              |                     |        |        |
| "Nakagawa Ø MacBook Pro" |                     |        |        |
|                          |                     |        |        |
|                          |                     |        |        |
|                          |                     |        |        |
|                          | X=====K=K Bluetooth | を表示 詳細 | 11日本 2 |
|                          |                     | a were |        |

その後、システム環境設定ウィンドウ内に表れる RNBT-××××を選択し、ペアリングを行います。(Fig.2-14)

接続が完了すると、「接続済み」の表記になります。(Fig.2-15)

この「××××」の部分は、Bluetooth モジュールの MAC ID の下四桁になります。 各自端末を確認して、プログラムを変更してください。(図.2-16)

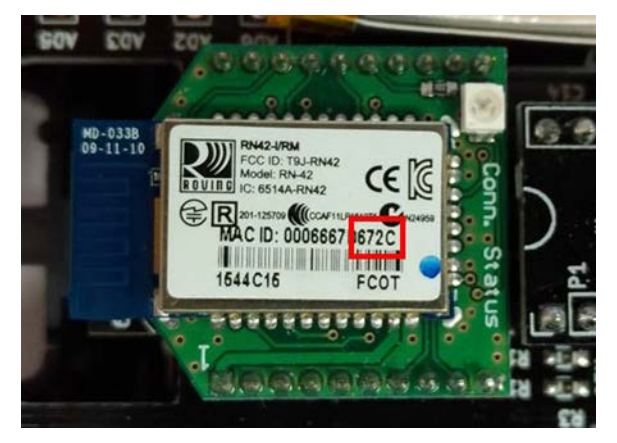

図.2-16: Bluetooth モジュールの ID 確認

#### ウィンドウのデバイス欄に表示されたデバイス名が違う場合は、13 行目の設定を書き換えてください。

「"/dev/tty.RNBT-××××-RNI-SPP" 」

デフォルトでは 13 行目がコメントアウト(プログラムに反映されない状態に)されています。13 行目の先頭の「//」を削除し、14 行目 の先頭に「//」を書き足してください。

ペアリングと通信ポートの設定後、processing のプログラムを起動させてください。(図.2-17)

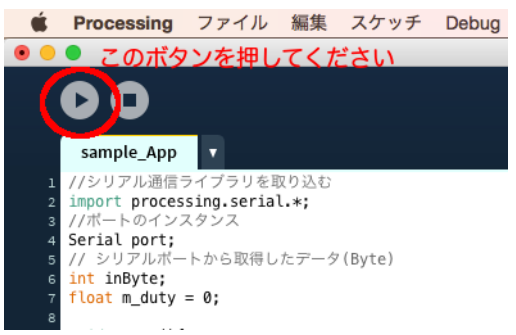

#### 図.2-17: processing の実行ポタン

起動するとウィンドウが立ち上がります。ウィンドウ上でマウスクリックをすると、Al Chip の緑の LED が点灯し、エディタ下部にはログ 出力が表示されます。ここには Al Chip からのデータが出力されます。 データの詳細については以下をご覧ください。(Table.2-1)(Table.2-2) AI ChipV3 マニュアル

# 受信データのプロトコル1

| Byte | 内容                 | Byte | 内容                     |
|------|--------------------|------|------------------------|
| 0    | 0xff               | 11   | ACC Y 上位8bit (符号付)     |
| 1    | 0xff               | 12   | ACC Z 下位8bit (符号付)     |
| 2    | 0x52               | 13   | ACC Z 上位8bit (符号付)     |
| 3    | 0x54               | 14   | TEMP 下位8bit (符号付)      |
| 4    | 0x34               | 15   | TEMP 上位8bit (符号付)      |
| 5    | 0x57               | 16   | GYRO X 下位8bit (符号付)    |
| 6    | 0x00               | 17   | GYRO X 上位8bit (符号付)    |
| 7    | タイムスタンプ            | 18   | GYRO Y 下位8bit (符号付)    |
| 8    | ACC X 下位8bit (符号付) | 19   | GYRO Y 上位8bit (符号付)    |
| 9    | ACC X 上位8bit (符号付) | 20   | GYRO Z 下位8bit (符号付)    |
| 10   | ACC Y 下位8bit (符号付) | 21   | GYRO Z 上位8bit (符号付) 23 |

Table.2-1

# 受信データのプロトコル2

| Byte | 内容           |        | Byte | 内容                   |    |
|------|--------------|--------|------|----------------------|----|
| 22   | MAG X 下位8bit | (符号付)  | 33   | isCurve (符号なし        | )  |
| 23   | MAG X 上位8bit | (符号付)  | 34   | isSlope (符号なし)       |    |
| 24   | MAG Y 下位8bit | (符号付)  | 35   | 経過時間 0byte (符号なし)    |    |
| 25   | MAG Y 上位8bit | (符号付)  | 36   | 経過時間 1byte (符号なし)    |    |
| 26   | MAG Z 下位8bit | (符号付)  | 37   | 経過時間 2byte (符号なし)    |    |
| 27   | MAG Z 上位8bit | (符号付)  | 38   | 経過時間 3byte (符号なし)    |    |
| 28   | 角度 下位8bit    | (符号付)  | 39   | Lipo電圧 下位8bit (符号なし) |    |
| 29   | 角度 上位8bit    | (符号付)  | 40   | Lipo電圧 上位8bit (符号なし) |    |
| 30   | duty 下位8bit  | (符号付)  | 41   | モーター電圧下位8bit (符号なし)  |    |
| 31   | duty 上位8bit  | (符号付)  | 42   | モーター電圧 上位8bit (符号なし) |    |
| 32   | isStop       | (符号なし) |      |                      | 24 |

Table.2-2

# 3.4 サンプルプログラムの解説

#### サンプルプログラムの機能

プログラムを実行すると、ウィンドウが開きます。そのウィンドウ上をクリックすると、AI Chip の緑の LED が点灯します。 エディタ下部の、ターミナルに AI Chip からの出力データが表示されます。このデータは(Table.2-1)と(Table.2-2)を参考に解析し てください。

また、キーボードの Arrowkey の右と左を押すと AI Chip のモータが動きます。

サンプルプログラムは以上の3つの機能を有しています。

#### サンプルの流れ

はじめに下記のプログラムが実行されます。

//シリアル通信ライブラリを取り込む import processing.serial.\*; //ポートのインスタンス Serial port; // シリアルポートから取得したデータ(Byte) int inByte; float m\_duty = 0;

ここではプログラムの実行に必要なライブラリの取り込みや、Bluetooth の通信に必要なインスタンスの生成及びグローバル変数の定義を 行っています。

この行はプログラム開始時に一回だけ実行されます。

この処理が終了すると各関数が初めて実行されるようになります。

void setup(){ //画面の設定 size(100,100); //シリアルポート設定 (Bluetooth のポート) //port=new Serial(this,"/dev/tty.RNBT-4EA9-RNI-SPP",115200); //Mac port=new Serial(this,"COM4",115200); //Windows port.write(command0(0));

setup 関数はプログラム開始直後、初めに一回だけ実行される関数です。 この関数では実行時に出てくるウィンドウのサイズの設定と、通信ポートの設定を行っています。 必要に応じて設定内容の変更を行ってください。詳しい設定の方法は「 3. サンプルプログラムの実行」に 記載されています。 うまく動作しない場合はそちらをご確認ください。

void draw(){background(51);}

draw 関数はループして実行されます。 background 関数は表示されるウィンドウの背景色を変更しています。

```
void serialEvent(Serial p){
// 設定したシリアルボートからデータを読み取り
inByte = port.read();
println(hex(inByte));
```

serialEvent 関数は Alchip からデータが送られるたびに実行されます。 データは println 関数により、ターミナルに表示されます。

keyPressed 関数はキーボードが押されるたびに実行されます。今回は Arrowkey の左と右が押された時のみ有効になっています。 コマンドは command0 関数を用いて生成され、生成されたコマンドは port.write 関数を用いて AI Chip に送信されます。 コマンドの生成方法については後述します。

```
* id 0: duty の変更コマンド
 * @param duty <u>duty を-1.0 から 1.0 で指定</u> <br>
              負の値はモーターを逆の方向に回す
* @return 10byte のコマンド配列
 */
byte[] command0(float duty){
 byte[] command = new byte[10];
 int int_duty;
 int duty_L;
 int duty_H;
 >
 int_duty = (int)(duty * 32767.0);
  if(int_duty<0)
 {
   int_duty += 65535;
 duty_L = int_duty & 0x00000ff;
 duty_H = (int_duty & 0x0000ff00)>>8;
 >
 //ヘッダー
 command[0] = 99;
 command[1] = 109;
 command[2] = 100;
 //id
 command[3] = 0;
 //値
 command[4] = byte(duty_L);
 command[5] = byte(duty_H);
  //ダミー
 command[6] = 0;
 command[7] = 0;
 command[8] = 0;
 command[9] = 0;
  return command;
}
```

AI ChipV3 マニュアル

このコマンドは keyPressed 内で実行されます。 引数の duty によって Al Chip のモータのパワーを変更するようなコマンドを生成します。

```
void mousePressed(){
byte[] command = new byte[10];
//ヘッダー
command[0] = 99;
command[1] = 109;
command[2] = 100;
//id
 command[3] = 1;
 //値
 command[4] = byte(1);
 //ダミ-
 command[5] = 0;
 command[6] = 0;
 command[7] = 0;
 command[8] = 0;
 command[9] = 0;
 port.write(command);
```

mousePressed 関数はマウスがクリックされると実行されます。 今回は緑の LED が点灯するようにコマンドを生成したのちに、AI Chip に送信しています。

void mouseReleased(){ byte[] command = new byte[10]; //ヘッダー command[0] = 99; command[1] = 109; command[2] = 100; //id command[3] = 1;//値 command[4] = byte(0); ||ダミー command[5] = 0;command[6] = 0; command[7] = 0;command[8] = 0;command[9] = 0;port.write(command); }

mouseRelease 関数はマウスのクリックが解除されると実行されます。 今回は緑の LED が消灯するようにコマンドを生成したのちに、Al Chip に送信しています。

#### コマンドの生成方法

Al Chip への送信コマンドは要素数 10 の byte 配列を使用します。(固定長)(ref.2-1) ヘッダーの始め 3byte は必ず固定で、「99」「109」「100」を代入してください。 4byte 目はコマンド id です。この数字を変更することで、Al Chip への命令の種類を変えることができます。 5byte 目以降はデータフェールドです。データフィールドは全て利用するわけではありません。必要のない要素には「0」を代入してくだ さい。

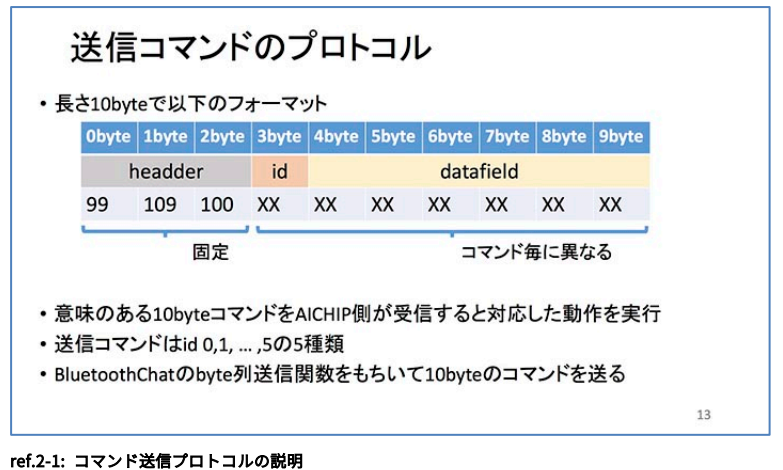

101.2-1: コマント送信ノロトコルの説明

•id=0 モーターコントロール用コマンド

モーターを制御するには、送信コマンドの 4byte 目の「id」を「0」にする必要があります。(ref.2-2)

データフィールドは 5byte 目と 6byte 目に duty の値を入れます。その他のデータフィールドには「0」を代入します。 duty の値は 16bit の符号付整数になります。

上位 bit が 5byte 目、下位 bit が 6byte 目な為、配列の順番に気をつけてください。

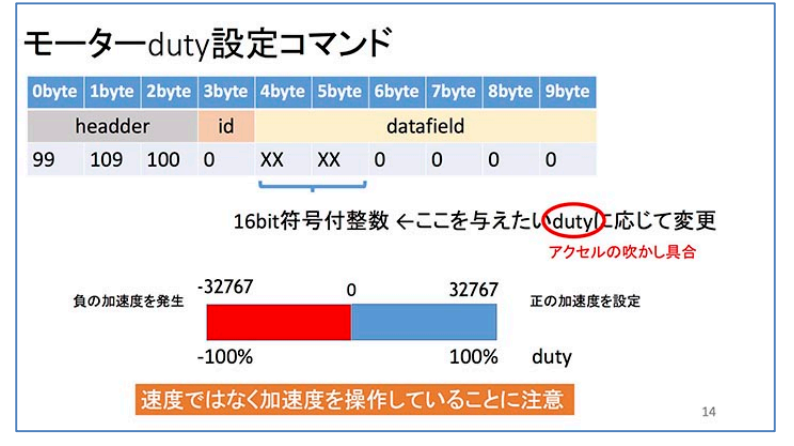

ref.2-2: モータ制御コマンド

○モータの duty 設定例

・*duty=50%*のコマンド例

```
* \
int_duty = (int)(0.5 \* 32767.0);
int_duty = 16384 正確には 16383.5 ですが、切り上げました。
16384を16進数に変換すると0x4000になります。
よって duty_L = 00, duty_H = 40 となります。
\*/
//ヘッダー
command[0] = 99;
command[1] = 109;
command[2] = 100;
//id
command[3] = 0;
//値
command[4] = byte(00);
command[5] = byte(40);
//ダミー
command[6] = 0;
command[7] = 0;
command[8] = 0;
command[9] = 0;
```

<sup>・</sup>*duty=20%*のコマンド例

```
int_duty = (int)(0.2 \* 32767.0);
      int_duty = 6553 正確には 6553.4 ですが、切り下げました。
      16384 を 16 進数に変換すると 0x1999 になります。
      よって duty_L = 99, duty_H = 19 となります。
      \*/
      //ヘッダー
      command[0] = 99;
      command[1] = 109;
      command[2] = 100;
      //id
      command[3] = 0;
      //値
      command[4] = byte(99);
      command[5] = byte(19);
      //ダミー
      command[6] = 0;
      command[7] = 0;
      command[8] = 0;
      command[9] = 0;
・duty=-50%のコマンド例
      \*
      int_duty = (int)(-0.5 \* 32767.0);
      int_duty = -16384 正確には-16383.5 ですが、切り下げました。
      int_duty が負の値なので 65535 を加えます。加えた値は次のようになります。
      int_duty = (-16384 + 65535) = 49151
      49151 を 16 進数に変換すると 0x0000BFFF になります。
      よって duty_L=FF, duty_H=BF となります。
      \*/
      ...
//ヘッダー
      command[0] = 99;
      command[1] = 109;
      command[2] = 100;
      //id
      command[3] = 0;
      //値
      command[4] = byte(FF);
      command[5] = byte(BF);
      //ダミー
      command[6] = 0;
      command[7] = 0;
      command[8] = 0;
      command[9] = 0;
```

• id=1 緑の LED 制御コマンド

LED を制御するには、送信コマンドの 4byte 目の「id」を「1」にする必要があります。(ref.2-3) データフィールドは 5byte 目に「0」を入れると、緑の LED が消灯します。「1」を入れると緑の LED が点灯します。 その他のデータフィールドは「0」を代入します。

| • 4 | LEC<br>ज(緑)L | ) <b>の</b><br>EDの制 | 点灯<br><sup> 御コマ</sup> | 制御<br>マンド | ₽⊐⋜   | マント   | *     |       |       |       |    |  |
|-----|--------------|--------------------|-----------------------|-----------|-------|-------|-------|-------|-------|-------|----|--|
|     | Obyte        | 1byte              | 2byte                 | 3byte     | 4byte | 5byte | 6byte | 7byte | 8byte | 9byte |    |  |
|     | h            | eadde              | r                     | id        |       |       | data  | field |       |       |    |  |
|     | 99           | 109                | 100                   | 1         | XX    | 0     | 0     | 0     | 0     | 0     |    |  |
| ۰ź  | E(赤)L        | ED <b>の</b> 制      | 御コマ                   | マンド       | 1:LED | 点灯 0: | LED消火 | Ţ     |       |       |    |  |
|     | Obyte        | 1byte              | 2byte                 | 3byte     | 4byte | 5byte | 6byte | 7byte | 8byte | 9byte |    |  |
|     | h            | eadde              | r                     | id        |       |       | data  | field |       |       |    |  |
|     | 99           | 109                | 100                   | 2         | XX    | 0     | 0     | 0     | 0     | 0     |    |  |
|     |              |                    |                       |           | 1:LED | 点灯 0: | LED消火 | Ţ     |       |       | 16 |  |

ref.2-3: LED 制御コマンド

# 4. Android アプリの使い方

#### 4.1 Android アプリのインストールから導入まで

インストール方法としては2通りの方法があります。

1.パッケージファイルから直接インストールする方法

ダウンロードした「AlchipV3」フォルダから「Android」→「BloothoothChat」→「Application」→「build」→「outputs」→「apk」の中の「Application-debug.apk」を Android 端末に移動します。

Android 端末の設定から「セキュリティ」→「提供元不明のアプリ」のインストールを許可します。Android 端末から「Applicationdebug.apk」を直接起動することでインストールできます。

2.Android アプリの開発環境である「Android Studio」から Android 端末にインストールする方法

Android 開発環境である「Android Studio」を、AndroidStudio の ダウンロードページからダウンロードした後、「DOWNLOAD OPTION」に各 OS ごとに用意されたインストールパッケージをダ ウンロードしてください。(図.3-1)

| A | Andı                | roid Studio downle                                                | bads   | 5                                                                |
|---|---------------------|-------------------------------------------------------------------|--------|------------------------------------------------------------------|
|   | Platform            | Android Studio package                                            | Size   | SHA-256 checksum                                                 |
|   | Windows             | andreid-studio-ide-173.4819257-windows.exe<br>Recommended         | 758 MB | 2d11cd16ffefc7f4aca82bd95b0d0ca849a854a07ba1a353adf65dfc102aee9b |
| ( | (64-bit)            | android-studio-ide-173.4819257-windows.zip<br>No .exe installer   | 855 MB | 6941761a9324998d9cdf5d7548ff16fcb65c9e71ea70e1bc75d066b51b77c7dd |
| 1 | Windows<br>(32-bit) | android-studio-ide-173.4819257-windows32.zip<br>No .exe installer | 854 MB | 85cbfb33c94183abcb70caac34ea034214a079376fb1b2e10bc7b4ed71c05cf0 |
| , | Mac                 | android-studio-ide-173.4819257-mac.dmg                            | 849 MB | d4a8502c5aabfc5477ff30dfffe296bf705bd7e62650a76796b646a8f28b5e5c |
|   | Linux               | android-studio-ide-173.4819257-linux zip                          | 853 MB | d86748e44d658fd39581b40f7b706fb397fc1eca5dd6f8066a56c0beb856dea4 |
| s | ee the And          | Iroid Studio release notes.                                       |        |                                                                  |

図.3-1: Android Stuido のダウンロードページ

ダウンロードしたファイルから「Android Studio」をインストールしてください。 インストールが終了したら、次は AI Chip V3 の github のページよりプロジェクトをダウンロードします。 ダウンロードする際には、画面右側の「Clone or download」を選択してください。(図.3-)2

| O Instruction                                                                                                    | Full requests insues Machetplace Explore | \$ +· 11-                          |
|----------------------------------------------------------------------------------------------------|------------------------------------------|------------------------------------|
| 1 m-net / AlchipV3                                                                                                    |                                          | Olimath* 1 the 1 fet 1             |
| O Cole () hive # 1) Put repo                                                                                                    | mill (Project B. 10.996 (c) height (c)   | Setings                            |
| Ko alexistiption, website, or tapics provide<br>All have                                                                                                    | ul.                                      | line -                             |
| @Warments                                                                                                    | jó 2 teanthra 🖒 8 millionn               | 41 Econolisius                     |
| Branch marker * New part request                                                                                                    | Create new Ne                            | In Sphere Net   First Star         |
| C berginskal mine out the                                                                                                    |                                          | Latent commit addditer 16 days age |
| In Andread Development Chat                                                                                                    | Instal convert                           | 23 stays ager                      |
| B MCD press                                                                                                    | プログラムアップデート                              | 22 ships again                     |
| In Processing                                                                                                    | Initial converts                         | 22 shiye age                       |
| State of the second second s | 開発について追認                                 | 22 days apr                        |
| Ba homourn                                                                                                    | マリ用プログラムルファームフェアルF                       | 22 days age                        |
| Brand                                                                                                    | Add cable manual                         | 10 daya agin                       |
| E READIVE ind                                                                                                    | retries and file                         | Till shiye agar                    |
| BREADWE.out                                                                                                    |                                          |                                    |

図.3-2: github のページ

ダウンロードが完了したら、ダウンロードした ZIP ファイルを任意の場所に解凍します。

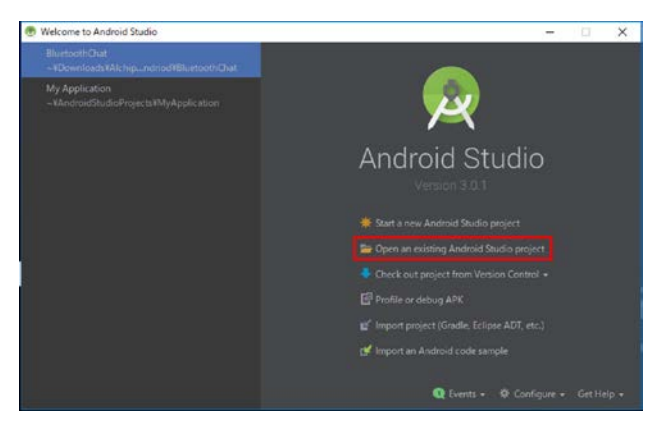

解凍後「Android Studio」を起動し、左図起動画面の「Open an existing Android Studio project」を選択してください。(図.3-3)

図.3-3: Android Studio の起動画面

「Open an existing Android Studio project」で起動後、先ほど解凍した「Al Chip V3」のディレクトリ内にある「BluetoothChat」を選択 して開きます。このプロジェクトが、Al Chip の Android 端末用サンプルアプリのプロジェクトです。

次にサンプルアプリを Android 端末に転送する手順です。

お手持ちの Android 端末を「USB デバックモード」を ON にして PC と接続してください。

接続後、Android Studio 上部にある「Run」の中から緑の三角アイコン「Run」をクリックします。

接続ができたら、Android Studio 上部にある「Run」の中から緑の三角アイコン「Run」をクリックしてください。(図.3-4)

| Eile | : Edit Yiew Navigate Code Analyze Befactor Build                                                                                                    | Run Tools VCS Window Help |                                                                         |
|------|----------------------------------------------------------------------------------------------------|---------------------------|-------------------------------------------------------------------------|
|      | I C: Mit Users Mit kenji 🕅 AppData 🖿 Local 🖿 And                                                                                                    |                           |                                                                         |
| 병    |                                                                                                    |                           | 🕽 View.java 🗶 🛗 fragment_bluetooth_chat.xml 🗵 💿 Al_CHIP.java 🗵          |
| Proj | 🔻 🔚 BluetoothChat Ca¥Users¥kenji¥Documents¥Alchip-me                                                                                                    |                           |                                                                         |
| R    | Google     Jaradie                                                                                                    |                           | 7                                                                       |
| 12   | ▶ D∎ idea                                                                                                    |                           |                                                                         |
| dar  | Application                                                                                                    |                           |                                                                         |
| Sta  | build                                                                                                    |                           |                                                                         |
| 171  | aradle                                                                                                    |                           |                                                                         |
| w    | Image: Screenshots                                                                                                    | Attach to Local Process   |                                                                         |
| 12   | Not Street Stree | Edit Configurations       |                                                                         |
| pte  | 🙆 build.gradle                                                                                                    | 1 Import Test Results     |                                                                         |
| P.C  | CONTRIB.md                                                                                                    |                           |                                                                         |
|      | CONTRIBUTING.md                                                                                                    |                           |                                                                         |
|      | 🗿 gradlew                                                                                                    |                           |                                                                         |
|      | 📋 gradlew.bat                                                                                                    |                           | view.ViewGroup) subclass is the base class for <em>layouts</em> , which |
|      | 🔮 LICENSE                                                                                                    |                           | ntainers that hold other Views (or other ViewGroups) and define         |
|      | 🚮 local.properties                                                                                                    |                           |                                                                         |
|      | NOTICE                                                                                                    |                           |                                                                         |
|      | README.md                                                                                                    |                           |                                                                         |
|      |                                                                                                    |                           |                                                                         |
|      | IIII External Libraries                                                                                                    |                           | on about using this class to develop your application's user interface. |
|      |                                                                                                    |                           |                                                                         |
|      |                                                                                                    |                           |                                                                         |

図.3-4: プログラムの転送1

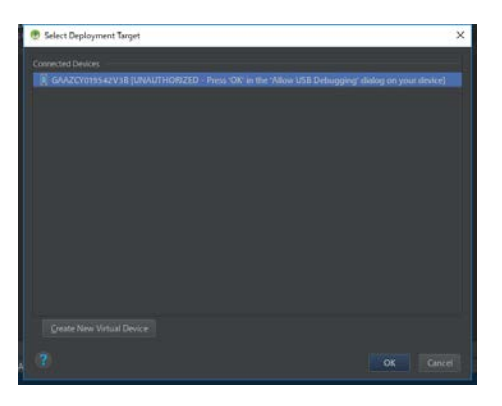

「Connected Devices」に、お手持ちのデバイスが表示されていれば書き込み可能で す。 (図.3-5)

「OK」を選択して、書き込みを開始してください。お手持ちのデバイスに 「BluetoothChat」のアプリがインストールされていれば成功です。

図.3-5: プログラム転送2

### 4.2 Android サンプルアプリの使い方

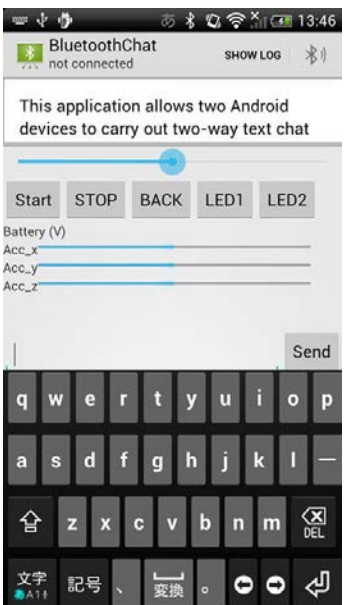

図.3-6: Android アプリ画面

画面上にはスイッチが五つとプログレスバーが三つとシークバーが配置されており、それぞれが AI Chip と情報の送受信が可能です。(図.3-6) AI Chip と通信をするためには、画面右上の Bluetooth アイコンからペアリングをしてください。

接続ができると画面上の「non connection」が接続したデバイス名になります。 画面中央に配置された左三つのボタン「BACK」「Start」「STOP」を押すと Al Chip のモータが動

回回千人に能置された生」フジホスク、DACK」「Start」、Stort」を計算とArchipのピークが勤 きます。

右側二つのボタン「LED1」「LED2」を押すと LED が点灯します。

シークバーをスライドさせると AI Chip の速度が変動します。

画面上のプログレスバーは、それぞれ x,y,z,軸方向の AI Chip の加速度を示します。

Battery(V)の部分にはリアルタイムで AI Chip のモータ電圧が表示されます。

文字を何も打たずに「send」ボタンを押すと、音声入力モードになり特定のキーワードに反応して Al Chip が動きます。(Table.3-1)

特定の文字を打ち込んで「send」ボタンを押すと、Al Chip が動きます。(Table.3-2)

| 音声入力キーワード                    |             |  |  |  |
|------------------------------|-------------|--|--|--|
| 音声入力                         | Al Chip の動作 |  |  |  |
| 動け、行け、Go!                    | 前進 100%     |  |  |  |
| ゆっくり                         | 前進 50%      |  |  |  |
| ストップ、止まれ                     | 停止          |  |  |  |
| 戻れ、バック                       | 後進 100%     |  |  |  |
| <br>Table.3-1 音声入力で反応するキーワード |             |  |  |  |

| テキスト入力キ                    | テキスト入力キーワード |  |  |  |  |
|----------------------------|-------------|--|--|--|--|
| テキスト入力                     | Al Chip の動作 |  |  |  |  |
| 0                          | 停止          |  |  |  |  |
| set                        | ジャイロセンサー初期化 |  |  |  |  |
| get                        | ジャイロセンサー値取得 |  |  |  |  |
| gon                        | 緑色 LED 点灯   |  |  |  |  |
| goff                       | 緑色 LED 消灯   |  |  |  |  |
| gf                         | 緑色 LED 点滅   |  |  |  |  |
| ron                        | 赤色 LED 点灯   |  |  |  |  |
| roff                       | 赤色 LED 消灯   |  |  |  |  |
| rf                         | 赤色 LED 点滅   |  |  |  |  |
| Table.3-2 テキスト入力で反応するキーワード |             |  |  |  |  |

# 4.3 Android アプリに付属しているライブラリの使い方

「BluetoothChatService.java」を継承した「AI CHIP.java」が AI Chip のライブラリです。

Al Chip からのデータの get 関数と Al Chip への set 関数が用意されていますので、Android アプリ内で関数を呼び出してご利用ください。 詳しくは「Al CHIP.java」をご参照ください。

# 改版履歴

| 発行日       | ページ | 改訂内容 |
|-----------|-----|------|
| 2018/7/17 | -   | 新規発行 |

AI ChipV3 マニュアル

# 製造元

株式会社アールティ 〒101-0021 東京都千代田区外神田 3-2-13 山口ビル 3F TEL 03-6666-2566 URL https://www.rt-net.jp/

# 製品に関するお問い合わせ

本製品に関するお問い合わせは、下記までお願いします。 お問い合わせは電子メールにて受け付けております。 E-mail: support@rt-net.jp